# Инструкция. Устранение дублей в Реестре Родители (для ответственных по МО/МР)

#### Оглавление

| Алгорі | итм входа в Реестр «Родители» | 1 |
|--------|-------------------------------|---|
| Выявл  | ение и устранение дублей      | 3 |
| 1.     | Пример                        | 3 |
| 2.     | Пример                        | 6 |

# Алгоритм входа в Реестр «Родители»

Для выявления дублей Родителей, заходим в Реестр «Родители»:

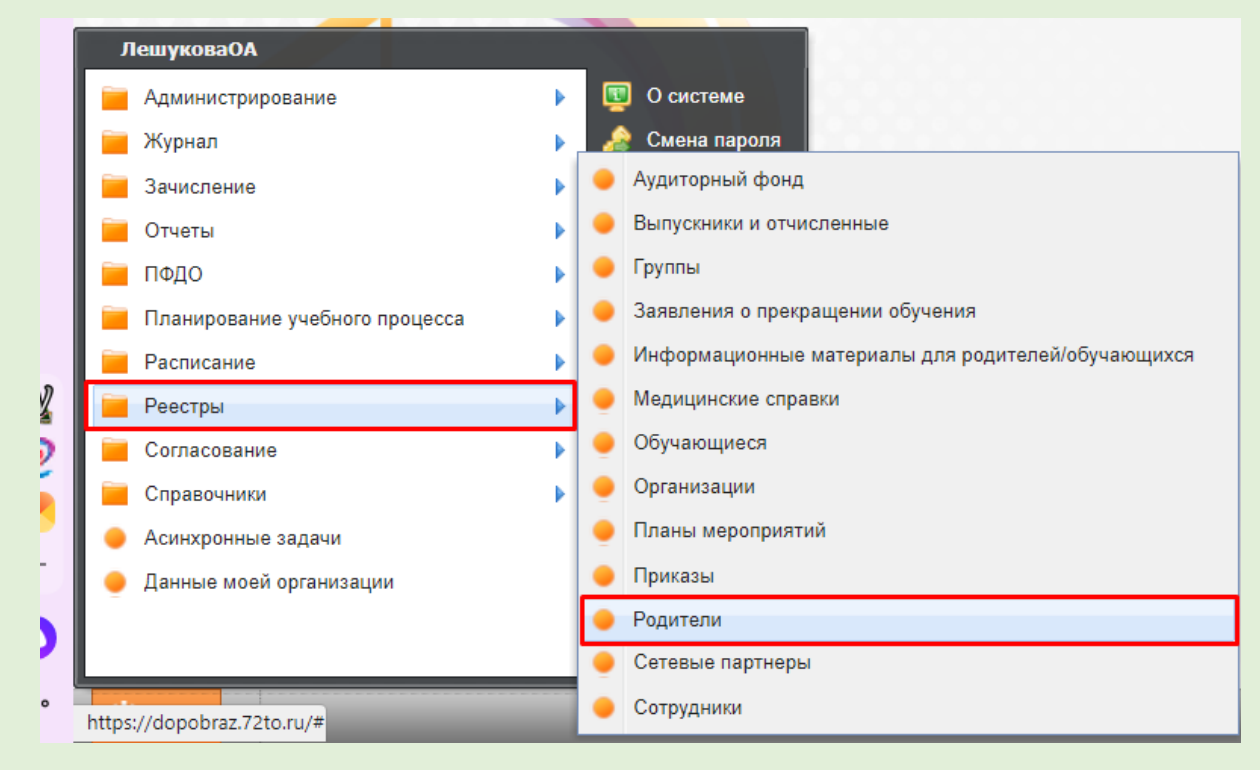

Устанавливаем необходимые фильтры. Для ответственных лиц по муниципальным районам, устанавливаем параметры «Учатся: в любое время» «В текущей и подведомственных организациях».

| Родители     |               |   | 0                                         |   |   |
|--------------|---------------|---|-------------------------------------------|---|---|
| Дети учатся: | В любое время | ~ | В текущей и подведомственных организациях | ~ |   |
| ¢            |               |   |                                           |   | þ |

Для применения фильтра по ФИО необходимо левой кнопкой мышки нажать на поле «ФИО»

| О<br>Родители              | 0                                                  | С              |
|----------------------------|----------------------------------------------------|----------------|
| Дети учатся: В любое время | <ul> <li>В текущей и подведомственных с</li> </ul> | организациях 💌 |
|                            | Поиск                                              | 🔎 🐈 Добавить   |
| № ФИО                      | Дата рожден                                        | ия Дети        |
|                            | 0 00 00 000                                        |                |

При применении данного фильтра Профайлы будут расположены в алфавитном порядке.

| Родители                               |                                 | (          | Родители                                                               |        |
|----------------------------------------|---------------------------------|------------|------------------------------------------------------------------------|--------|
| Дети учатся: В любое время 👻 В текущей | и подведомственных организациях | < <b>*</b> | Дети учатся: В любое время 💙 В текущей и подведомственных организациях | c 💌    |
| 🖶 🧷 🗱 🧟 🔪 🚺                            | Тоиск                           | 🐈 Добавить | 🖶 🥒 😫 🥹 Поиск 🔎                                                        | 🛖 Доба |
| N₂ ΦИΟ                                 | D                               | Дети       | № ФИО 🔺 Дата рождения                                                  | Дети   |
| 1 Горев                                |                                 |            | 1 Абадуллин 24.03.1975                                                 |        |
| 2 Несте                                |                                 |            | 2 Абайдулли 23.02.1977                                                 |        |
| 3 Потап                                |                                 |            | 3 Абайдулли 23.03.1985                                                 |        |
| 4 Сайф                                 |                                 |            | 4 Абдразако 01.11.1977                                                 |        |
| 5 Шабан                                |                                 |            | 5 Абдразако 18.11.1990                                                 |        |
| 6 Башиј                                |                                 |            | 6 Абдрахман 27.12.1982                                                 |        |
| 7 Голуб                                |                                 |            | 7 Абдулгали 02.12.1975                                                 |        |
| 8 Игнаті                               |                                 |            | 8 Абдулгали 02.12.1975                                                 |        |
| 9 Hekka                                |                                 |            | 9 Абдуллаев 05.08.1985                                                 |        |
|                                        |                                 |            | 10 Абдуллина 08.04.1992                                                |        |
| 12 Const                               |                                 | ,          | 11 Абдуллина 24.04.1980                                                |        |
| 12 Cepte                               |                                 |            | 12 Абдуллина 09.04.1976                                                |        |
|                                        |                                 |            | 13 Аблясова 04.10.1976                                                 |        |
| 15 Шаба                                |                                 |            | 14 Аблясова 04.10.1977                                                 |        |
| 16 Illaen                              |                                 |            | 15 Аблясова 18.10.1985                                                 |        |
| 17 Kyshe                               |                                 |            | 16 Аблясова 18.10.1975                                                 |        |
| 18 Парф                                |                                 |            | 17 Аблясова 07.06.1981                                                 |        |
| 19 Матю                                |                                 |            | 18 Аболяева 07.11.1981                                                 |        |
| 20 Солов                               |                                 |            | 19 Абрамова 03.09.1980                                                 |        |
| 21 Tapac                               |                                 |            | 20 Абрамова 10.01.1977                                                 |        |
| 22 Mypon                               |                                 |            | 21 Абрамова 10.01.1977                                                 |        |
| 23 Сорки                               |                                 |            | 22 Абрамова 23.02.1976                                                 |        |
| 24 Махт,                               |                                 |            | 23 Абрамова 02.09.1982                                                 |        |
| 25 Horoe                               |                                 |            | 24 Абрамова 18.02.1980                                                 |        |
|                                        |                                 |            | 25 Абсалямое 07.03.1984                                                |        |

В левой части будут отображаться все Родители, дети которых учатся или учились в данном муниципальном районе/округе.

При выборе Профайла Родителя в правой части будет отображаться обучающийся, к которому прикреплен данный родитель.

| Роли   | тели                                       |                         |                              |                 |                      |
|--------|--------------------------------------------|-------------------------|------------------------------|-----------------|----------------------|
| . offi |                                            |                         |                              |                 |                      |
| Дети   | учатся: В любое время 💉 В текущей и подвед | омственных организациях | x                            |                 |                      |
| ÷      | 🖉 🗱 🥏 🛛 Поиск                              | ٩                       | 🖶 Добавить 🥜 Изменить 業 Удал | илть 🥭 Обновить |                      |
| ive:   | ΨΫΟ                                        | дата рождения           | Доти                         |                 | Организации          |
| 1      | Тестовая Людмила                           | 19.09.1980              | Тестовая Девочка             |                 | Тестовая организация |
| 2      | Тестовая Людмила                           | 19.09.1980              |                              |                 |                      |
| 3      | Пмитчва Ban                                | 12.02.1992              |                              |                 |                      |
| 4      | Мусихина Елизавета Павловна                | 01.01.1970              |                              |                 |                      |
| 5      | Мама Мама                                  | 01.03.1988              |                              |                 |                      |
| 6      | Родитель Родитель                          | 13.02.1993              |                              |                 |                      |
| 7      | Алексанлловии Алексанлл Евгеньевии         | 01 01 1970              |                              |                 |                      |

#### Выявление и устранение дублей

#### 1. Пример

|           |                                   |                                  | ()                                           |             |
|-----------|-----------------------------------|----------------------------------|----------------------------------------------|-------------|
| percenter |                                   |                                  | 0                                            |             |
|           | of one more Market B resourced at | DOBEDOW TREASURY OF REAS         | NAME OF TAXABLE PARTY                        |             |
|           | and determined and determined and | Tappager to the table of the tab |                                              |             |
| P 🖉 🗰 🖓 👘 | Па                                | ROX .                            | 🦉 🏶 βρότεντα 🌮 Varenina 🞇 Vganina 🤤 Οδνοεκτα |             |
| = 0ND =   |                                   | Дата рокдания                    | <b>Derv</b>                                  | Oprawnaugen |
| 1.000     | evitor-s                          | 16.12.1577                       | poteries                                     | MAU (       |
| 2         | Марина Сабировна                  | 02:02:1901                       |                                              |             |
| 3         | Марина Сабировна                  | 29.12.1987                       |                                              |             |
| 4         | уровин                            | 01.05.1571                       |                                              |             |
| 5         | 100/14                            | 11.00.1901                       |                                              |             |
| 6         | Сердаловна                        | 04.11.1977                       |                                              |             |
| 7         | ездаловна                         | 23.05.1976                       |                                              |             |
| 8         | ххайловна                         | 01.03.1505                       |                                              |             |
| 9         |                                   | 01.03.1905                       |                                              |             |
| 0         |                                   | 01.03.1585                       |                                              |             |
| 1         |                                   | 01 03 1985                       |                                              |             |
| 2         | lpuezea                           | 01.05.1985                       |                                              |             |
| 3         | ppreservations                    | 03 11 1973                       |                                              |             |
| 4         | Анапольевна                       | 23.04.1988                       |                                              |             |
| 6         | euro.                             | 18.12.1985                       |                                              |             |
| 6         | дикировна                         | 15.11.1990                       |                                              |             |
| 7         | **                                | 18/01.1974                       |                                              |             |
| 8.        | ировна                            | 12.01.1906                       |                                              |             |
| 9         | кторович                          | 15.09.1989                       |                                              |             |
| 9         | es+a                              | 17.06.1989                       |                                              |             |
| 1         | ерьевна                           | 27.01.1982                       |                                              |             |
| 2         | униреана                          | 15.12.1980                       |                                              |             |
| 23        |                                   | 06.10.1984                       |                                              |             |
| 24        | 144848                            | 25.04.1983                       |                                              |             |
| 25        | PHORE A                           | 09.11.1980                       |                                              |             |

В данном примере ФИО родителей идентичны, но есть расхождения в дате рождения. Необходимо проверить Профайлы Родителей (сверить ФИО детей, которые прикреплены к Родителям, наименование учреждения и т.п.). Если выявлен дубль его необходимо устранить.

Для устранения дубля необходимо на Главной странице через ПУСК – Администрирование – выбрать вкладку «Физические лица»:

| ЛешуковаОА                       |    |   | Сервисные функции          |     |
|----------------------------------|----|---|----------------------------|-----|
| 🛁 Администрирование              |    |   | Система уведомлений        |     |
| 🦮 Журнал                         |    | • | Администраторы системы     |     |
| 🦮 Зачисление                     |    | • | Журнал изменений           |     |
| 🧰 Отчеты                         | A. | • | Журнал ошибок PostgreSQL   |     |
| 🧰 ПФДО                           | N  | • | Журнал работы с род.платой |     |
| 🧮 Планирование учебного процесса |    | 9 | Журнал событий             |     |
| Расписание                       |    | ٩ | Лог запросов               |     |
| 📒 Реестры                        |    | • | Настройки организации      |     |
| Согласование                     |    | • | Настройки приложения       |     |
| 🧰 Справочники                    |    | • | Очереди                    |     |
| 🔶 Асинхронные задачи             |    | • | Пользователи системы       |     |
| 🥚 Данные моей организации        |    | • | Роли                       |     |
|                                  |    | • | Счетчини                   | ipa |
|                                  |    | • | Тех. Поддержка             |     |
| https://dopobraz.72to.ru/#       |    | • | Физические лица            |     |

| Но         Дата рождения         сотрудники         обучающиеся         администраторы         Родитель           Сулима Мария Витальеена         08 12 2013                                                                                                    <                                                                                                    |                              |               | Количест   | гво пользователей (дей | ствующих / всего) |                  |
|----------------------------------------------------------------------------------------------------|------------------------------|---------------|------------|------------------------|-------------------|------------------|
| Сулима Марила Витальевна         08.12.2013         С         С           Hjheffigf Fmghhrd         21.09.2000         0./1         Портфолио           Pupils Parent         01.01.1991         0         1         Портфолио           Test Pupilo         01.01.2011         0/2         0         1           A Б В         01.01.1980         0.10         1         1         1           A Г         06.08.1978         0         1         1         1         1         1         1         1         1         1         1         1         1         1         1         1         1         1         1         1         1         1         1         1         1         1         1         1         1         1         1         1         1         1         1         1         1         1         1         1         1         1         1         1         1         1         1         1         1         1         1         1         1         1         1         1         1         1         1         1         1         1         1         1         1         1         1         1                                                                                                    | ю                            | Дата рождения | сотрудники | обучающиеся            | администраторы    | Родитель         |
| Hjhaffijdf Fmghhrd         21.09.2000         0 / 1         Партфалио           Pupils Parent         01.01.1991         0         0         Партфалио           Test Pupilo         01.01.2011         0 / 2         0         0           A 5 B         01.01.1980         0         0         1         0         0           A 1         06.08.1978         0         0         1         0         1         0           Aaaapoo Ayape Ayape Ayapeeaya         06.09.2009         0         0         1         0         1         0         0         0         0         0         0         0         0         0         0         0         0         0         0         0         0         0         0         0         0         0         0         0         0         0         0         0         0         0         0         0         0         0         0         0         0         0         0         0         0         0         0         0         0         0         0         0         0         0         0         0         0         0         0         0         0         0         0                                                                                                    | Сулима Мария Витальевна      | 08.12.2013    |            |                        |                   |                  |
| Риріїs Рагенt         01.01.1991         Істар Портфолио           Test Pupilo         0.101.2011         0/2         Icoprobonuo           A 5 B         01.01.1980         Icoprobonuo         Icoprobonuo           A П         06.08.1978         Icoprobonuo         Icoprobonuo           Aaaapos Axgpeň Axgpeesuu         06.09.2009         Icoprobonuo         Icoprobonuo           Aaa Bukrtop Bukrtoposuu         05.04.1986         Icoprobonuo         Icoprobonuo           Aa6 Bukrtop Bukrtoposuu         16.11.2002         0/.1         Icoprobonuo           Aa6 Ineó Ideaposuu         15.02.2010         1/.6         Icoprobonuo           Aa6 Kupa Bukrtoposuu         20.62.006         0/.12         Icoprobonuo           Aa6 Kupa Bukrtoposuu         11.02.015         3/.3         Icoprobonuo           Aa6 Maccum Pygonschosuu         01.10.2015         3/.3         Icoprobonuo           Aa6 Maccum Pygonschosuu         06.08.1981         Icoprobonuo         Icoprobonuo           Aa6 Hagexga Bukrtoposua         26.05.1985         Icoprobonuo         Icoprobonuo           Aa6 Hagexga Bukrtoposua         26.08.1975         Icoprobonuo         Icoprobonuo           Aa6 Onsra Bukrtoposua         90.3.1986         Icoprobonuo         Icoprobonuo     <                                                                                                    | Hjhgffjgf Fmghhrd            | 21.09.2000    |            | <u>0 / 1</u>           |                   | Портфолио        |
| Теst Рupilo         01.01.2011         0./2         0./2           A Б В         01.01.1980          Портфолио           A П         06.08.1978           Портфолио           Aaamapoe Андрей Андреевич         06.09.2009           Портфолио           Aa6 Виктор Викторович         05.04.1986           Портфолио           Aa6 Виктор Иварович         16.11.2002          0/1             Aa6 Глеб Иварович         15.02.2010          1/6              Aa6 Глеб Иварович         15.02.2010          0/1                Aa6 Кира Викторовна         02.06.2006          0/1 <td>Pupils Parent</td> <td>01.01.1991</td> <td></td> <td></td> <td></td> <td>Портфолио</td>                                                                                                    | Pupils Parent                | 01.01.1991    |            |                        |                   | Портфолио        |
| А Б В       01.01.1980       0       0       Партфолио         А П       06.08.1978       0       0       Партфолио         Ааамаров Андрей Андреевич       06.09.2009       0       0       0         Ааб Виктор Викторович       05.04.1986       0       0.011       0       0         Ааб Виктор Иварович       05.04.1986       0.01       0/1       0       0         Ааб Виктор Иварович       16.11.2002       0.01       1/6       0       0         Ааб Биктор Иварович       15.02.2010       1/6       0/1       0       0         Ааб Биктор Иварович       02.06.2006       0/2       0/1       0       0         Ааб Кира Викторовна       23.05.2014       0/1       0/1       0       0         Ааб Максим Рудольфович       01.10.2015       3/3       0       0       0         Ааб Надежда Викторовна       26.05.1985       0       0       0       0       0         Ааб Надежда Викторовна       8.08.1975       0       0       0       0       0       0       0       0       0       0       0       0       0       0       0       0       0       0       0       0                                                                                                    | Test Pupilo                  | 01.01.2011    |            | 0/2                    |                   |                  |
| А П         06.08.1978         06.09.2009         0         Портфолио           Ааб Виктор Викторович         05.04.1986         0         Портфолио           Ааб Виктор Иварович         05.04.1986         0/1         Портфолио           Ааб Виктор Иварович         16.11.2002         0/1         0/1         1           Ааб Глеб Иварович         16.02.2010         1/.6         0         1           Ааб Глеб Иварович         15.02.2010         1/.6         0/.1         0         1           Ааб Кира Викторовна         02.06.2006         0/.2         0/.1         0         1         1         1         1         1         1         1         1         1         1         1         1         1         1         1         1         1         1         1         1         1         1         1         1         1         1         1         1         1         1         1         1         1         1         1         1         1         1         1         1         1         1         1         1         1         1         1         1         1         1         1         1         1         1         1                                                                                                    | АБВ                          | 01.01.1980    |            |                        |                   | <u>Портфолио</u> |
| Ааамаров Андрей Андреевич         06.09.2009         Image: Constraint of the system of the system o | АП                           | 06.08.1978    |            |                        |                   | <u>Портфолио</u> |
| Ааб Виктор Викторович         05.04.1986         0         Портфолио           Ааб Виктор Иварович         16.11.2002         0/1         0/1            Ааб Глеб Иварович         15.02.2010         1/.6         0/.2             Ааб Близавета Алексанедровна         02.06.2006         0/.2         0/.1              Ааб Кира Викторовна         23.05.2014         0/.1         0/.1              Ааб Максим Рудольфович         01.10.2015         3/.3               Ааб Надежда Викторовна         26.05.1985          3/.3 <td>Ааамаров Андрей Андреевич</td> <td>06.09.2009</td> <td></td> <td></td> <td></td> <td></td>                                                                                                    | Ааамаров Андрей Андреевич    | 06.09.2009    |            |                        |                   |                  |
| Ааб Виктор Иварович         16.11.2002         0 / 1         0 / 1           Ааб Глеб Иварович         15.02.2010         1 / 6         0 / 2           Ааб Близавета Алексанедровна         02.06.2006         0 / 2         0 / 2           Ааб Кира Викторовна         23.05.2014         0 / 1         0 / 1           Ааб Максии Рудольфович         01.10.2015         3 / 3            Ааб Надежда Викторовна         26.05.1985         0         1000000000000000000000000000000000000                                                                                                    | Ааб Виктор Викторович        | 05.04.1986    |            |                        |                   | Портфолио        |
| Ааб Глеб Иварович         15.02.2010         1/6         (           Ааб Близавета Алексанедровна         02.06.2006         0/2         (         (           Ааб Кира Викторовна         23.05.2014         0/1         (         (         (           Ааб Максим Рудольфович         01.10.2015         3/.3         (         (         (         (         (         (         (         (         (         (         (         (         (         (         (         (         (         (         (         (         (         (         (         (         (         (         (         (         (         (         (         (         (         (         (         (         (         (         (         (         (         (         (         (         (         (         (         (         (         (         (         (         (         (         (         (         (         (         (         (         (         (         (         (         (         (         (         (         (         (         (         (         (         (         (         (         )         (         )                                                                                                    | Ааб Виктор Иварович          | 16.11.2002    |            | <u>0 / 1</u>           |                   |                  |
| Ааб Елизавета Алексанедровна         02.06.2006         0/2         0/2           Ааб Кира Викторовна         23.05.2014         0/1         0/1           Ааб Максии Рудольфович         01.10.2015         3/.3            Ааб Надежда Викторовна         26.05.1985         3/.3          Портфолио           Ааб Надежда Викторовна         06.08.1981         0          Портфолио           Ааб Надежда Викторовна         06.08.1981         0          Портфолио           Ааб Надежда Викторовна         28.08.1975           Портфолио           Ааб Ольга Викторовна         19.03.1986           Портфолио           Ааб Сергей Викторовна         23.09.2015         1/2                                                                                                    | Ааб Глеб Иварович            | 15.02.2010    |            | <u>1/6</u>             |                   |                  |
| Ааб Кира Викторовна         23.05.2014         0 / 1         0 / 1           Ааб Максии Рудольфович         01.0.2015         3 / 3            Ааб Надежда Викторовна         26.05.1985            Портфолио           Ааб Надежда Викторовна         06.08.1981             Портфолио           Ааб Надежда Викторовна         06.08.1981             Портфолио           Ааб Надежда Викторовна         28.08.1975            Портфолио           Ааб Ольга Викторовна         19.03.1986             Портфолио           Ааб Сергей Викторич         09.03.2005         1/2               Ааб Эльза Александоовна         23.09.2011         1/5                                                                                                    | Ааб Елизавета Алексанедровна | 02.06.2006    |            | <u>0/2</u>             |                   |                  |
| Ааб Максим Рудольфович         01.10.2015         3/.3            Ааб Надежда Викторовна         26.05.1985         Constraints         Сортфолио           Ааб Надежда Викторовна         06.08.1981         Constraints         Сортфолио           Ааб Надежда Викторовна         28.08.1975         Constraints         Сортфолио           Ааб Ольга Викторовна         19.03.1986         Constraints         Сортфолио           Ааб Ольга Викторовна         09.03.2005         1/.2         Сортфолио           Ааб Ольга Александровна         23.09.2011         1/.5         Constraints                                                                                                    | Ааб Кира Викторовна          | 23.05.2014    |            | <u>0 / 1</u>           |                   |                  |
| Ааб Надежда Викторовна         26.05.1985         Портфолио           Ааб Надежда Викторовна         06.08.1981         Сов.1985         Портфолио           Ааб Надежда Викторовна         28.08.1975         Сов.1985         Портфолио           Ааб Ольга Викторовна         19.03.1986         Сов.1925         Портфолио           Ааб Сергей Викторовна         09.03.2005         1/2         Сов.1925           Ааб Эльза Александровна         23.09.2011         1/5         Сов.1925                                                                                                    | Ааб Максим Рудольфович       | 01.10.2015    |            | <u>3/3</u>             |                   |                  |
| Ааб Надежда Викторовна         06.08.1981         Портфолио           Ааб Наталья Владимировна         28.08.1975         С         Портфолио           Ааб Ольга Викторовна         19.03.1986         С         Портфолио           Ааб Сергей Викторич         09.03.2005         1/2         Гортфолио           Ааб Эльза Александровна         23.09.2011         1/5                                                                                                    | Ааб Надежда Викторовна       | 26.05.1985    |            |                        |                   | <u>Портфолио</u> |
| Ааб Наталья Владимировна         28.08.1975         Портфолио           Ааб Ольга Викторовна         19.03.1986         Портфолио           Ааб Сергей Викторич         09.03.2005         1/2           Ааб Эльза Александровна         23.09.2011         1/5                                                                                                    | Ааб Надежда Викторовна       | 06.08.1981    |            |                        |                   | <u>Портфолио</u> |
| Ааб Ольга Виктороена         19.03.1986         Портфолио           Ааб Сергей Викторич         09.03.2005         1/2         1/2           Ааб Эльза Александроена         23.09.2011         1/5         1/5                                                                                                    | Ааб Наталья Владимировна     | 28.08.1975    |            |                        |                   | <u>Портфолио</u> |
| Ааб Сергей Викторич         09.03.2005         1/2           Ааб Эльза Александровна         23.09.2011         1/5                                                                                                    | Ааб Ольга Викторовна         | 19.03.1986    |            |                        |                   | Портфолио        |
| Ааб Эльза Александровна 23.09.2011 1/5                                                                                                    | Ааб Сергей Викторич          | 09.03.2005    |            | <u>1/2</u>             |                   |                  |
|                                                                                                    | Ааб Эльза Александровна      | 23.09.2011    |            | <u>1/5</u>             |                   |                  |

В выпадающем окне «Физические лица» вносим именные значения Родителя: Фамилия Имя Отчество и нажимаем Enter.

|                      |               | Количест     | во пользователей (дей                   | ствующих / всего) |                  |
|----------------------|---------------|--------------|-----------------------------------------|-------------------|------------------|
| 2                    |               | 007701/01/01 | 0.0000000000000000000000000000000000000 |                   | Degutage         |
| анов иван иванович   | дата рождения | сотрудники   | ооучающиеся                             | администраторы    | Родитель         |
| 1ванов Иван Иванович | 23.11.1975    |              |                                         |                   | <u>Портфолио</u> |
| Иванов Иван Иванович | 21.12.2000    |              |                                         |                   |                  |
| Иванов Иван Иванович | 01.01.2013    |              | 3/5                                     |                   |                  |
| Иванов Иван Иванович | 01.01.2016    |              |                                         |                   |                  |
| Иванов Иван Иванович | 01.01.2016    |              | <u>1/1</u>                              |                   |                  |
| Иванов Иван Иванович | 01.01.2016    |              |                                         |                   |                  |
| Иванов Иван Иванович | 01.01.2016    |              |                                         |                   |                  |
| Иванов Иван Иванович | 01.01.1982    |              |                                         |                   | <u>Портфолио</u> |
| Иванов Иван Иванович | 08.10.1976    |              |                                         |                   | <u>Портфолио</u> |
| Иванов Иван Иванович | 23.11.1985    |              |                                         |                   | Портфолио        |
| Иванов Иван Иванович | 05.06.1986    |              |                                         |                   | Портфолио        |
| Иванов Иван Иванович | 01.01.2000    | 1/1          |                                         |                   |                  |
| Иванов Иван Иванович | 01.01.2005    |              | <u>0 / 1</u>                            |                   |                  |
| Иванов Иван Иванович | 15.07.2000    |              | <u>0 / 1</u>                            |                   |                  |
| Иванов Иван Иванович | 16.04.2002    |              |                                         |                   |                  |
| Иванов Иван Иванович | 01.01.1985    |              |                                         |                   | Портфолио        |
| Иванов Иван Иванович | 05.10.2004    |              | 0/5                                     |                   |                  |
| Иванов Иван Иванович | 09.06.1998    |              |                                         |                   | Портфолио        |

Прогрузится список Профайлов с введенными данными.

### Выбираем из списка Профайл Родителя, которого необходимо объединить:

| Изанов Иван Иванович | 21.12.2000 |      |           |
|----------------------|------------|------|-----------|
| Изанов Иван Иванович | 01.01.2016 |      |           |
| Иванов Иван Иванович | 01.01.2016 |      |           |
| Иванов Иван Иванович | 01.01.2016 | 1/1  |           |
| Изанов Иван Иванович | 01.01.2016 |      |           |
| иванов иван иванович | 01.01.2014 |      |           |
| Иванов Иван Иванович | 08.10.1976 |      | Портфолио |
| Изанов Изан Иванович | 01.01.1985 |      | Пертфолио |
| Manuan Manu Manuanu  | 01.01.0006 | 0.14 |           |

В верхней вкладке выбираем значение «Объединить с другим ФЛ» (физическое лицо):

| Физические лица                             |                |              |                       |                |                  |
|---------------------------------------------|----------------|--------------|-----------------------|----------------|------------------|
| 🖉 Изменит: 👔 Объединить с другим ФЛ 🖓 Обнов | вить 🞇 Удалить |              |                       |                |                  |
|                                             |                | Количество п | ользователей (действ) | иющих / всего) |                  |
| ФИО                                         | Дата рождения  | сотрудники   | обучающиеся           | администраторы | Родитель         |
| иванов иван яванович                        | Here benderner |              |                       |                |                  |
| Иванов Иван Иванович                        | 23.11.1975     |              |                       |                | <u>Портфолио</u> |
| Иванов Иван Иванович                        | 21.12.2000     |              |                       |                |                  |
| Иванов Иван Иванович                        | 01.01.2013     |              | <u>3/5</u>            |                |                  |
| Иванов Иван Иванович                        | 01.01.2016     |              |                       |                |                  |
| Иванов Иван Иванович                        | 01.01.2016     |              | <u>1/1</u>            |                |                  |
| Иванов Иван Иванович                        | 01.01.2016     |              |                       |                |                  |
| Иванов Иван Иванович                        | 01.01.2016     |              |                       |                |                  |
| Иванов Иван Иванович                        | 01.01.1982     |              |                       |                | Портфолио        |
| Иванов Иван Иванович                        | 08.10.1976     |              |                       |                | Портфолио        |
|                                             | · · · ·        |              |                       |                | i <u> </u>       |

В выпадающем окне снова дублируем ФИО Родителя. Нажимаем Enter и выбираем из списка, Родителя со схожими ФИО. Нажимаем кнопку «Выбрать», после чего дубль в системе будет удален.

| ио                    | _          |   |                |                                      |
|-----------------------|------------|---|----------------|--------------------------------------|
| занов иван иван       | ОВИЧ       | • | снилс          | Документ, удостоверяющий личность    |
| Иванов Иван Иванович  | 23.11.1975 |   |                |                                      |
| Иванов Иван Иванович  | 21.12.2000 |   |                |                                      |
| Иванов Иван Иванович  | 01.01.2013 |   |                | Свидетельство о рождении І-ФГ 654321 |
| Иванов Иван Иванович  | 08.10.1976 |   |                |                                      |
| Иванов Иван Иванович  | 01.01.2016 |   |                |                                      |
| Иванов Иван Иванович  | 01.01.2016 |   |                |                                      |
| Иванов Иван Иванович  | 01.01.2016 |   |                |                                      |
| Иванов Иван Иванович  | 16.04.2002 |   |                |                                      |
| Иванов Иван Иванович  | 23.11.1985 |   |                |                                      |
| Иванов Иван Иванович  | 01.01.1985 |   |                |                                      |
| Иванов Иван Иванович  | 01.01.2005 |   |                |                                      |
| Иванов Иван Иванович  | 15.07.2000 |   | 181-292-399 80 | Паспорт гражданина РФ 7114 069497    |
| Иванов Иван Иванович  | 01.01.1982 |   |                |                                      |
| Иванов Иван Иванович  | 05.06.1986 |   |                |                                      |
| Иванов Иван Иванович  | 05.10.2004 |   | 138-831-903 85 |                                      |
| 4 Страница 1 из 1 🕨 🗎 | 2          |   |                | Показано записей 1, 17 и             |

После устранения дубля вносим необходимые корректировки в оставшийся Профайл.

## 2. <u>Пример</u>

| Родители                                                                 |       |         |               |                                               |                      |   |  |     |  |
|--------------------------------------------------------------------------|-------|---------|---------------|-----------------------------------------------|----------------------|---|--|-----|--|
| Дети учатся: В любое время 💙 В текущей и подведомственных организациях 💙 |       |         |               |                                               |                      |   |  |     |  |
| 🖶 🥒 🗰 🥹                                                                  |       | Поиск   |               | 2. 🖕 Добавить 🧷 Изменить 😫 Удалить 🥭 Обновить |                      |   |  |     |  |
| N≌                                                                       | ΦNO 🔺 |         | Дата рождения | Поти                                          | 1                    | 7 |  | Opi |  |
| 1                                                                        |       | зна     | 16.12.1977    |                                               | Даниил Дмитриевич    |   |  | MA  |  |
| 2                                                                        |       | зна     | 02.02.1981    |                                               | а Валерия Дмитриевна |   |  | FAS |  |
| 3                                                                        |       | зна     | 20.12.1987    |                                               | Дмитрий Дмитриевич   |   |  |     |  |
| 4                                                                        |       |         | 01.05.1971    |                                               | Давыд Дмитриевич     |   |  | MA  |  |
| 5                                                                        |       |         | 11.03.1961    |                                               | Даниил Дмитриевич    |   |  |     |  |
| 6                                                                        |       | товна   | 04.11.1977    |                                               |                      |   |  |     |  |
| 7                                                                        |       | овна    | 23.05.1976    |                                               |                      |   |  |     |  |
| 8                                                                        |       | вна     | 01.03.1985    |                                               |                      |   |  |     |  |
| 9                                                                        |       |         | 01.03.1985    |                                               |                      |   |  |     |  |
| 10                                                                       |       |         | 01.03.1985    |                                               |                      |   |  |     |  |
| 11                                                                       |       |         | 01.03.1985    |                                               |                      |   |  |     |  |
| 12                                                                       |       | a       | 01.05.1985    |                                               |                      |   |  |     |  |
| 13                                                                       |       | алиевна | 03.11.1973    |                                               |                      |   |  |     |  |
| 14                                                                       |       | њевна   | 23.04.1988    |                                               |                      |   |  |     |  |
| 15                                                                       |       |         | 18.12.1985    |                                               |                      |   |  |     |  |
| 16                                                                       |       | овна    | 15.11.1990    |                                               |                      |   |  |     |  |
| 17                                                                       |       |         | 18.01.1974    |                                               |                      |   |  |     |  |
| 18                                                                       |       | )       | 12.01.1986    |                                               |                      |   |  |     |  |
| 19                                                                       |       | ич      | 15.09.1989    |                                               |                      |   |  |     |  |
| 20                                                                       |       |         | 17.06.1989    |                                               |                      |   |  |     |  |
| 21                                                                       |       | ia      | 27.01.1982    |                                               |                      |   |  |     |  |
| 22                                                                       |       | вна     | 15.12.1980    |                                               |                      |   |  |     |  |
| 23                                                                       |       |         | 06.10.1984    |                                               |                      |   |  |     |  |
| 24                                                                       |       |         | 26.04.1983    |                                               |                      |   |  |     |  |
| 25                                                                       |       |         | 09.11.1980    |                                               |                      |   |  |     |  |
|                                                                          |       |         |               |                                               |                      |   |  |     |  |
|                                                                          |       |         |               |                                               |                      |   |  |     |  |

В данном примере мы видим, что к данному Профайлу Родителя прикреплены дети с идентичными ФИО (Данил Дмитриевич и Дмитрий Дмитриевич). Возможно, это дубли Обучающихся. Необходимо проверить данные в Профайлах детей и в заявлениях в Реестре Заявлений. В случае выявления дублей, их нужно устранить. Смотреть алгоритм устранения дубля из предыдущего примера.

При возникновении различных ошибок, необходимо сделать снимки ошибок и направить запрос в Ситуационный центр (e-mail: <u>aisedo@pioner72.ru</u>) В запросе обязательно указать наименование учреждения, ФИО обучающегося и снимок(скриншот) ошибки.

Также много полезной информации находится в разделе «Полезные ссылки» - «Справочные материалы» на сайте <u>https://dopobraz.72to.ru/</u>.